## TÀI LIỆU HƯỚNG DẪN PHỤ HUYNH HỌC SINH SỬ DỤNG TUYỀN SINH TRỰC TUYẾN

## A. <u>PHỤ HUYNH ĐĂNG KÝ TUYỂN SINH</u>

Sau khi nhà trường đăng thông tin tuyển sinh lên cổng thông tin của mình, phụ huynh có thể nộp hồ sơ đăng ký tuyển sinh của mình ngay trên cổng thông tin tuyển sinh.

### I. Truy cập vào cổng thông tin tuyển sinh.

- □ Cách 1: Anh/chị truy cập theo địa chỉ: https://sisap.misa.vn/tuyensinh để truy cập cổng thông tin tuyên sinh.
- Cách 2: Anh/chị truy cập vào cổng thông tin tuyển sinh thông qua website của nhà trường như sau:
- Bước 1: Truy cập ngay trên website của nhà trường

- Bước 2: Sau khi nhà trường đăng thông tin tuyển sinh lên website của mình, phụ huynh nhấn **Xem** chi tiết thông tin tuyển sinh, **Đăng ký tuyển sinh**, **Tra cứu kết quả tuyển sinh** 

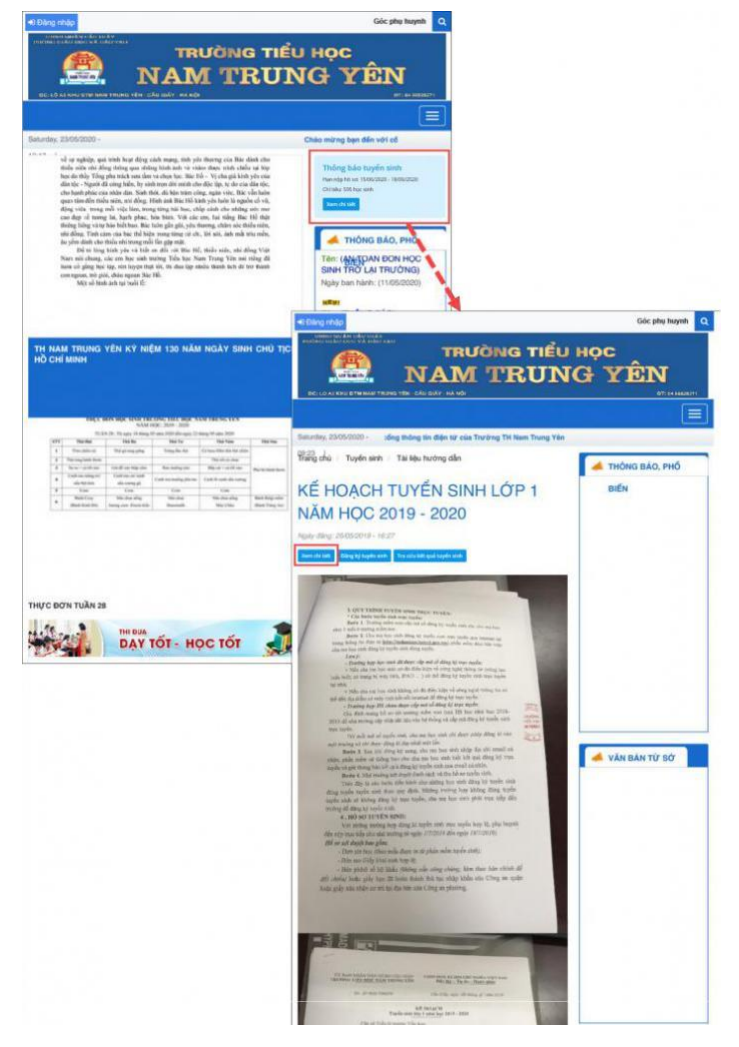

Sau khi vào được cổng tuyển sinh, Phụ huynh thực hiện tìm kiếm cổng thông tin tuyển sinh của trường anh/chị muốn nộp hồ sơ cho con em mình.

 Chọn trường theo kết quả tìm kiếm hoặc nhập tên trường anh/chị muốn nộp hồ sơ cho con em mình, nhấn Tìm kiếm

| Tỉnh Bình Dương | ✓ Сӑҏ тнсѕ                                                                                                   | Q Nhập tên trường để tìm kiếm |                                                                                                    | Tim kiến |
|-----------------|----------------------------------------------------------------------------------------------------|-------------------------------|----------------------------------------------------------------------------------------------------|----------|
|                 | THÔNG TIN TUYĒN SINH<br>PHÒNG GD&ÐT MISA                                                                     |                               | rường THCS Phú Cường<br>an nộp hò sơ: 11/11/2020 - 11/11/2021<br>nỉ tiêu: 500 học sinh<br>a bản tuyến sinh      |          |
|                 |                                                                                                    | -                             |                                                                                                    |          |
|                 | Trường THCS Phú Mỹ<br>Hạn nộp hồ sơ: 21/10/2020 - 08/11/2020<br>Chỉ tiểu: 111 học sinh<br>Địa bàn tuyến sinh |                               | rường THCS Nguyễn Văn Cừ<br>an nộp hồ sơ: 04/08/2020 - 31/08/2020<br>nỉ tiêu: 333 học sinh<br>la bàn tuyến sinh |          |

Nhập Chọn địa điểm, Chọn cấp học.

0

### <u>II. Đăng ký tài khoản</u>

- Bước 1: Truy cập vào cổng tuyển sinh, nhấn Đăng nhập. Trường hợp chưa có tài khoản, anh/chị nhấn **Đăng ký ngay** để đăng ký tài khoản.

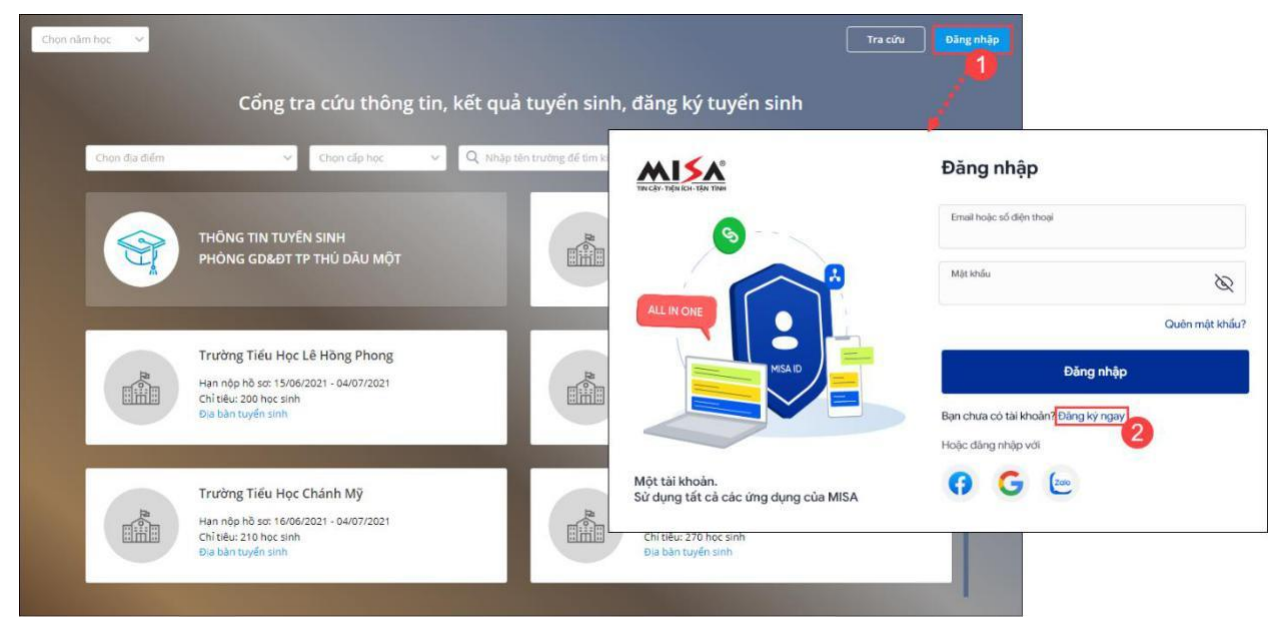

- Bước 2: Khai báo thông tin Đăng ký tài khoản

| THICAY-TIQNI ICH-TIAN                      | Tạo tài khoản N<br>Họ và tên đêm                                                                             | <b>/IISA</b>                                                 |
|--------------------------------------------|----------------------------------------------------------------------------------------------------|--------------------------------------------------------------|
|                                            | Vũ Quốc                                                                                                    | Minh                                                         |
|                                            | Số điện thoại<br>0964105250                                                                                  | com                                                          |
|                                            | Mật khẩu                                                                                                    | Ø                                                            |
| Một tài khoản sử dụng tất cả ứng dụng MISA | <ul> <li>✓ Có it nhất 8 ký tự</li> <li>✓ Có chữ thường (a-z) v</li> <li>✓ Có it nhất một số (0-4)</li> </ul> | /à chữ in hoa (A-Z)<br>?)                                    |
|                                            | Bầng cách bẩm vào nút đ<br>khoản dịch vụ và chính sá                                                         | ăng kỳ, bạn đã đồng ý với điều<br>ch bào mật MISA<br>Đặng ký |
|                                            | Bạn đã có tài khoản? Đăn                                                                                     | g nhập ngay                                                  |

Bước 3: Nhấn Đăng ký.

| Mã xác thực đã được gửi đến email         vqm*******@gmail.com. Bạn vui lòng kiếm tra email và |
|------------------------------------------------------------------------------------------------|
| Mă xác thực<br> <br>Thử cách khác                                                              |
| Xắc thực<br>Quay lại đăng nhập                                                                 |
| Tiếng Việt <del>v</del>                                                                        |

Bước 4: Nhập Mã xác nhận được gửi đến Số điện thoại hoặc Email vừa nhập ở trên.

Bước 5: Nhấn Xác nhận.

Bước 6: Sau khi đăng ký xong, sử dụng tài khoản MISA ID là **Số điện thoạ**i/**Email** và **Mật khẩu** để khai báo ở trên để đăng nhập vào cổng tuyển sinh.

### III. Đăng nhập

 $\checkmark$ 

Sau khi truy cập vào cổng thông tin tuyển sinh, anh/chị thực hiện đăng nhập để nộp hồ sơ đăng ký tuyển sinh, chỉnh sửa thông tin tuyển sinh,...

Anh/chị có thể đăng nhập bằng 1 trong 2 cách sau. Tuy nhiên anh/chị nên đăng nhập bằng tài khoản MISA ID để có thể nhanh chóng nhận/<u>tra cứu kết quả hồ sơ của con ngay trên ứng dung SISAP</u>– Dịch vụ chia sẻ thông tin Nhà trường – Phụ huynh (Xem hướng dẫn đăng ký <u>tai đây</u>)

<u>Cách 1: Đăng nhập bằng tài khoản MISA ID</u>

#### - Bước 1: Truy cập vào cổng thông tin tuyển sinh, nhấn Đăng nhập

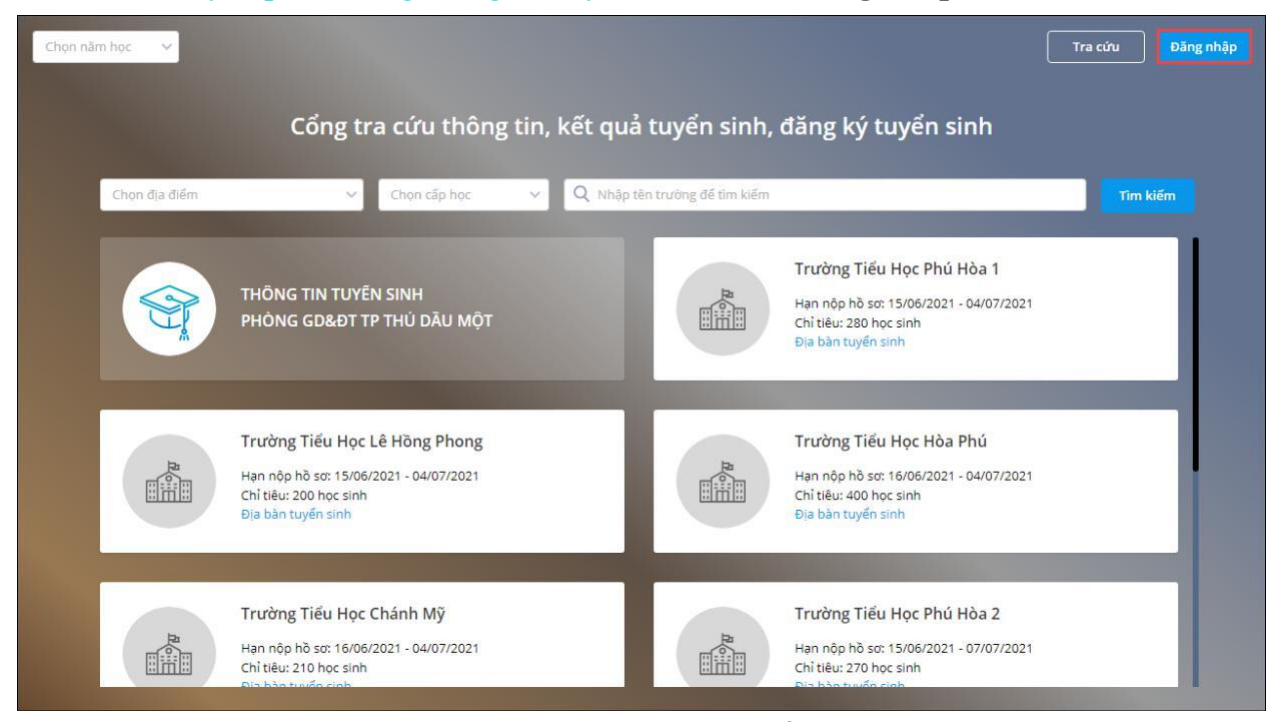

 Bước 2: Nhập địa chỉ email/Số điện thoại và mật khẩu mà anh/chị đã sử dụng đăng ký tài khoản MISA ID

| TIN CAV- THEN ICH- TAN TINH                            | Đăng nhập                                                 |                |
|--------------------------------------------------------|-----------------------------------------------------------|----------------|
| 6                                                      | Email hoặc số điện thoại<br>thuongth@misa.com             |                |
|                                                        | Một khẩu                                                  | Ø              |
|                                                        |                                                           | Quên mật khẩu? |
| MISA ID                                                | Đăng nhập                                                 |                |
|                                                        | Bạn chưa có tài khoản? Đảng ký ngay<br>Hoặc đảng nhập với |                |
| Một tài khoản.<br>Sử dụng tất cả các ứng dụng của MISA | () G 🗠                                                    |                |
|                                                        |                                                           |                |

- Bước 3: Nhấn Đăng nhập

 $\checkmark$ 

Cách 2: Đăng nhập thông qua liên kết với zalo

#### - Bước 1: Truy cập vào cổng thông tin tuyển sinh, nhấn Đăng nhập

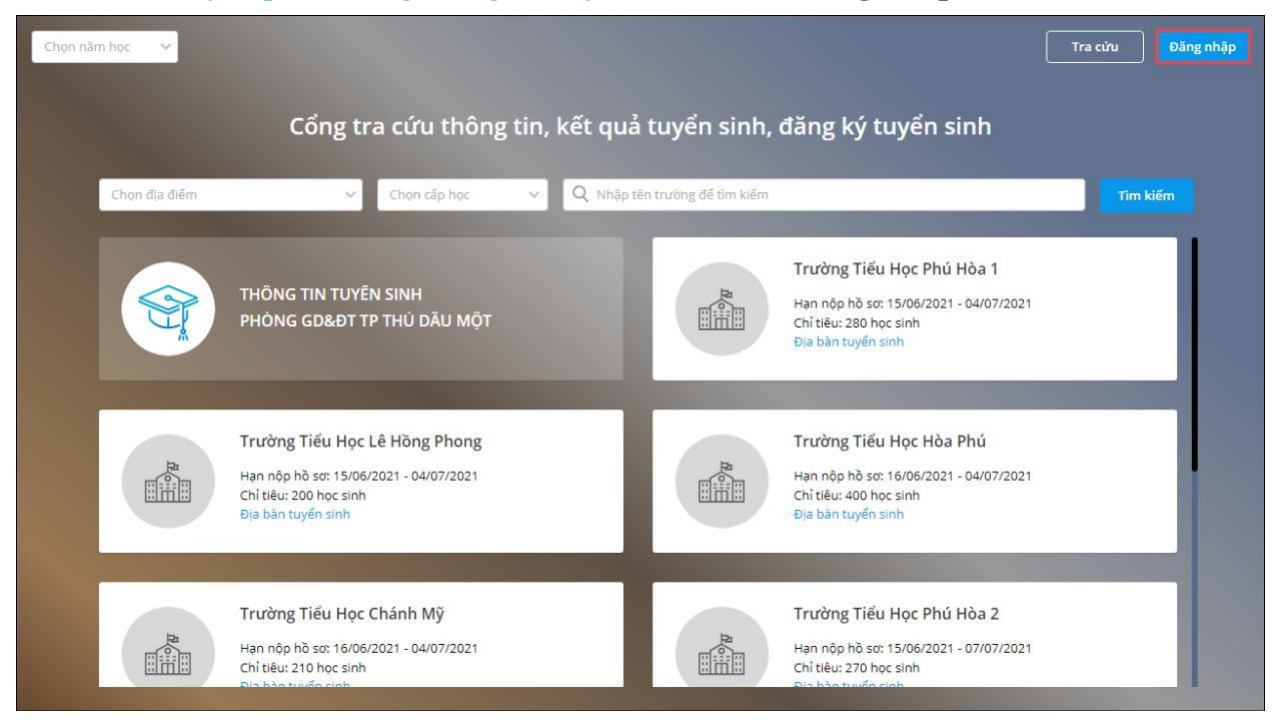

- Bước 2: Chọn đăng nhập qua Zalo, nhập số điện thoại anh/chị đăng ký sử dụng Zalo, nhấn **Tiếp** tục.

| TIN CÂY- TIỆN ICH- TIỆN TÌNH                           | Đăng nhập                                               |                                                               |
|--------------------------------------------------------|---------------------------------------------------------|---------------------------------------------------------------|
| S                                                      | Email hoặc số điện thoại                                |                                                               |
|                                                        | Mật khẩu                                                | Ø                                                             |
|                                                        |                                                         | Quên mật khẩu?                                                |
| MISA ID                                                | Đặng nh                                                 | ập :                                                          |
|                                                        | Bạn chưa có tài khoản? Đăng ký ng<br>Hoặc đăng nhập với |                                                               |
| Một tài khoản.<br>Sử dụng tất cả các ứng dụng của MISA | 😗 G 🗠 🛰                                                 | Kích hoạt tài khoản                                           |
|                                                        |                                                         | Nhập số điện thoại bạn đã đàng ký Zalo để nhận mã<br>xác thực |
|                                                        |                                                         | Số điện thoại<br>0988989589                                   |
|                                                        |                                                         | Tiếp theo                                                     |
|                                                        |                                                         | Quay lại đăng nhập                                            |

|                      | TIN CÂY-TIỆN ÍCH-TẬN TÌNH                                                                                                    |
|----------------------|----------------------------------------------------------------------------------------------------|
|                      | Xác thực tài khoản                                                                                                    |
| Chún<br>điện th<br>v | ng tôi vừa gửi một mã xác thực 6 chữ số đến số<br>noại ****** <b>553.</b> Bạn vui lòng kiểm tra điện thoại<br>à nhập chính xác mã vào ô dưới để tiếp tục |
| Mā xá<br>037         | c thực<br>891                                                                                                    |
|                      | Tiếp tục                                                                                                    |
|                      | Quay lại đăng nhập                                                                                                    |

## <u>IV. Nộp hồ sơ đăng ký tuyển sinh</u>

Anh/chị có thể đăng nhập/không đăng nhập vào cổng thông tin tuyển sinh để nộp hồ sơ tuyển sinh cho con, tuy nhiên anh/chị **nên đăng nhập bằng tài khoản MISA ID** để có thể nhận thông báo tức thời/ tra cứu kết quả tuyển sinh ngay trên ứng dụng SISAP.

Sau khi truy cập vào cổng thông tin tuyển sinh của trường mà anh/chị muốn nộp hồ sơ cho con em mình (Xem hướng dẫn truy cập <u>tại đây)</u>. Anh/chị theo dõi được đầy đủ thông tin chi tiết, quy định, thông báo tuyển sinh của nhà trường.

- Trường Mầm non Hoa Hồng 🛛 🔛 👘 Thông tin, quy định tuyến sinh Thông báo tuyển sinh Trường Mầm non Hoa Hồng Danh sách
- Bước 1: Nhấn Đăng ký tuyển sinh để nộp hồ sơ tuyển sinh cho con em mình

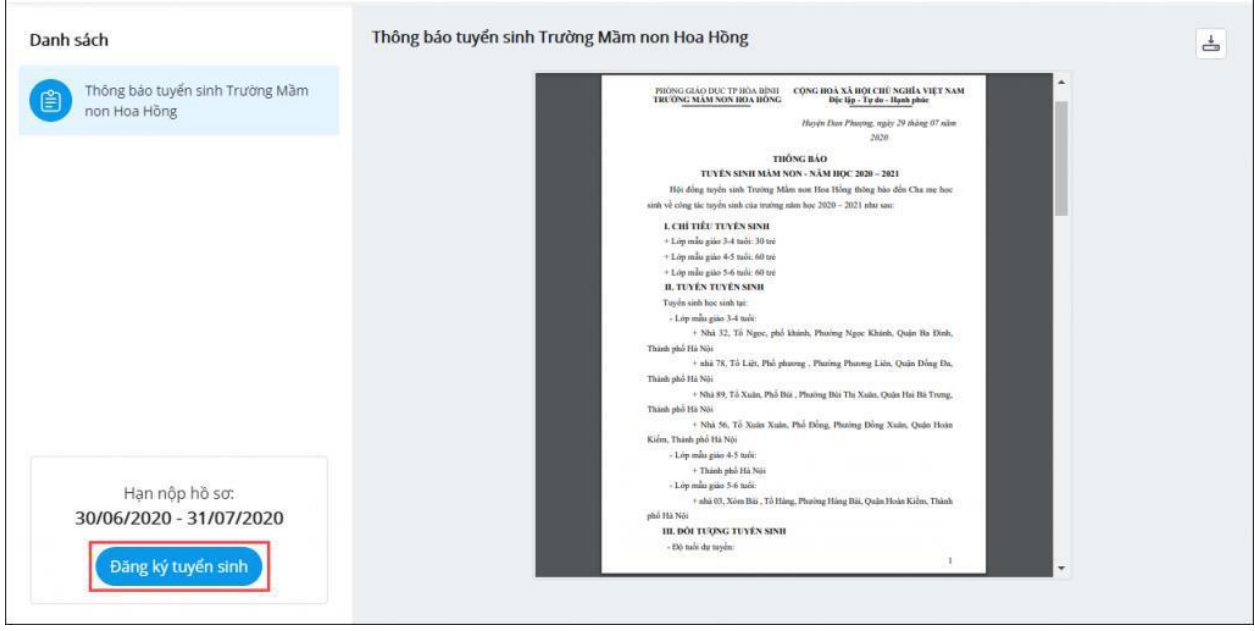

- Bước 2: Khai báo các thông tin của con em mình trên hồ sơ tuyển sinh

| ← 🟩 Trường tiểu học                                      | Nam Trui Nếu trường mầm non/tiểu họ<br>thì điền, nếu không có thông : | c/thcs đang học năm cuối cấp mã SISAP<br>tin thì không cần điền |                                       | Tra cứu 🛛 Vũ Quốc Minh 🗸 🎧 |
|----------------------------------------------------------|-----------------------------------------------------------------------|-----------------------------------------------------------------|---------------------------------------|----------------------------|
| 1. Chon nhóm tuyến cính                                  | Lấy nhanh thông tin đãng kỷ tuyển sinh tử m                           | a SISAP Y                                                       |                                       |                            |
| r. chon mon tayen sinn                                   | Nhập mã SISAP                                                         | Lấy thông tin                                                   |                                       |                            |
| 2. Hồ sơ đính kèm                                        | 1 Chon nhóm tuyển sinh                                                |                                                                 |                                       |                            |
| 3. Thông tin cá nhân                                     | n. enon mon cayen sinn                                                |                                                                 |                                       |                            |
| 4. Hộ khẩu thường trú                                    | Chọn nhóm tuyển sinh *<br>Nhóm 3 tuổi                                 |                                                                 |                                       |                            |
| 5. Nơi ở hiện tại                                        |                                                                       |                                                                 |                                       |                            |
| 6. Thông tin cha                                         | 2. Hồ sơ đính kèm                                                     |                                                                 |                                       |                            |
| 7. Thông tin mẹ                                          | Vui lòng nhập đính kèm tập tin hình ảnh                               | về các loại giấy tờ sau để giúp nhà trườn                       | ıg xác minh và giải quyết nhanh hồ sơ |                            |
| 8. Thông tin người giám hộ                               | Loại hồ sơ                                                            |                                                                 | Tệp đính kèm                          |                            |
| 9. Thông tin liên lạc                                    | Bản photo học bạ                                                      |                                                                 | HocBa01.png                           | 0 ×                        |
|                                                          |                                                                       |                                                                 | HocBa02.png                           | 0 ×                        |
| Phản hồi của nhà trường                                  |                                                                       |                                                                 | + Thêm têp                            |                            |
| Trường đã xem xét hồ sơ.                                 | Giấy chứng nhận hoàn thành chương trình Tiểu học                      |                                                                 | + Thêm tệp                            |                            |
| Kính mong quý phụ huynh bố<br>sung thêm: Giấy chứng nhân | Bản photo Số hộ khẩu                                                  |                                                                 | + Thêm tệp                            |                            |
| hoàn thành chương trình<br>Tiểu học, Bản photo Số hộ     | Bản sao giấy khai sinh (hoặc trích lục bà                             | ản sao giấy khai sinh)                                          | + Thêm tệp                            |                            |
| khẩu, Bản sao giấy khai sinh                             | 3. Thông tin cá nhân                                                  |                                                                 |                                       |                            |
|                                                          | Họ và tên *                                                           | Giới tính *                                                     | Dân tộc *                             | Quốc tịch *                |
| .ưu ý: Thông tin có dấu * là<br>nắt buộc                 | Vũ Quốc Minh                                                          | 🖲 Nam 🔵 Nữ                                                      | Kinh 🗸                                | Việt Nam 🖕                 |
|                                                          | Ngày sinh *                                                           | Nơi sinh                                                        | Diện ưu tiên                          | Khuyết tật                 |
|                                                          | 20/01/1992                                                            | Nhập nơi sinh, bệnh viện                                        | Chọn đối tượng 🗸                      | Chọn loại khuyết tật 🗸 🗸   |
|                                                          | Khuyến khích                                                          | Trường cũ                                                       | Ghi chú                               |                            |

#### Lưu ý:

Trường hợp phụ huynh từng nộp hồ sơ đăng ký tuyển sinh cho con/em mình trên cổng 0 thông tin tuyển sinh thì ạnh/chị chỉ nhần nhập mã SISAP và nhấn **B** ắt đầu để lấy nhanh thông tin

#### đăng ký tuyển sinh.

| Đăng ký tuyển si                         | h                                                                                                    |                                                                    |  |
|------------------------------------------|----------------------------------------------------------------------------------------------------|--------------------------------------------------------------------|--|
| 1. Chọn nhóm tuyển sinh                  | Lấy nhanh thông tin đăng ký tuyến sinh tử mã SISAP                                                                                                    | 1                                                                  |  |
| 2. Hồ sơ đính kèm                        | a56yhgd1 Bất đầu                                                                                                    |                                                                    |  |
| 3. Thông tin cá nhân                     | 1. Chọn nhóm tuyển sinh                                                                                                    |                                                                    |  |
| 4. Hộ khẩu thường trú                    | Nhóm tuyển sinh *<br>Chọn nhóm tuyển sinh v                                                                                                    |                                                                    |  |
| 5. Nơi ở hiện tại                        |                                                                                                    |                                                                    |  |
| 6. Thông tin cha                         | 2. Hồ sơ đính kèm                                                                                                    |                                                                    |  |
| 7. Thông tin mẹ                          | Vui lòng nhập đính kèm tập tin hình ảnh về các loại giấy tờ sau để giúp                                                                                                    | nhà trường xác minh và giải quyết nhanh hồ sơ                      |  |
| 8. Thông tin người giám hộ               | Loại hô sơ                                                                                                    | Tệp đính kèm                                                       |  |
| 9. Thông tin liên hê                     | Học bạ bản chính*                                                                                                    | + Thêm tệp                                                         |  |
|                                          | Bản photo học bạ*                                                                                                    | + Thêm tệp                                                         |  |
| Lưu ý: Thông tin có dấu * là<br>bắt buộc | Giấy chứng nhận hoàn thành chương trình Tiểu học*                                                                                                    | + Thêm tệp                                                         |  |
| Dat Duộc                                 |                                                                                                    |                                                                    |  |
| bacbuộc                                  | Bân photo Số hộ khẩu*                                                                                                    | + Thêm tệp                                                         |  |
| barbuşc                                  | Bản photo Số hộ khẩu*<br>Bản sao giấy khai sinh (hoặc trích lục bản sao giấy khai sinh)*                                                                                                    | + Thêm têp<br>+ Thêm têp                                           |  |
| bar buşt                                 | Bản photo Số hộ khấu*<br>Bản sao giấy khai sinh (hoặc trích lục bản sao giấy khai sinh)*<br>Giấy chứng nhận ưu tiên (nếu có)                                                                            | + Thêm têp<br>+ Thêm têp<br>+ Thêm têp                             |  |
| bat buye                                 | Bản photo Số hộ khẩu*<br>Bản sao giấy khai sinh (hoặc trích lục bản sao giấy khai sinh)*<br>Giấy chứng nhận ưu tiên (nếu có)<br>Giấy hẹn hoàn thành thủ tục nhập khẩu của Công an                       | + Thêm têp<br>+ Thêm têp<br>+ Thêm têp<br>+ Thêm têp               |  |
| bar buye                                 | Bản photo Số hộ khẩu*<br>Bản sao giấy khai sinh (hoặc trích lục bản sao giấy khai sinh)*<br>Giấy chứng nhận ưu tiên (nếu có)<br>Giấy hẹn hoàn thành thủ tục nhập khẩu của Công an<br>Giấy tam trú (KT3) | + Thêm têp<br>+ Thêm têp<br>+ Thêm têp<br>+ Thêm têp<br>+ Thêm têp |  |

Những thông tin có đánh dấu sao màu đỏ là những thông tin bắt buộc phải điền

- Bước 3: Sau khi hoàn tất, nhấn Gửi hồ sơ

- Bước 4: Phần mềm hiển thị kết quả gửi hồ sơ và **Mã hồ sơ đăng ký** để phụ huynh dễ dàng theo dõi kết quả tuyển sinh

| Đặng ký tuyển sinh thành công                |                                                                                                    |                    |
|----------------------------------------------|----------------------------------------------------------------------------------------------------|--------------------|
| bung ky tuyen sinn thann cong.               | 4- 36 đảm ca mản 4.4                                                                                                    | Tille has          |
| Mã hồ sơ đăng ký                             | 👻 Lichez 1963 🤟 👻 H 🗧 Belle distang turing                                                                                                    | 1610 000d          |
| 26htdg235                                    | who are the terms of the terms of terms of terms of ter |                    |
| Lonagess                                     | A Na Prump Ann                                                                                                    |                    |
|                                              | B Nguyên Mis Arn                                                                                                    | D and and a second |
| Hồ sơ đăng ký tuyển sinh của bạn đã được gửi | Ei                                                                                                    |                    |
| cho trường tiểu học Nam Trung Yên.           | E Transference                                                                                                    |                    |
| Từ cau ban có thể cử dụng tài khoản          | Navelo Photos Lob                                                                                                    | Santaly (1)        |
| Từ sau bạn có triể sử dụng tại khôan         | 919 Cannangthaig tuli 🕥                                                                                                    | 9003000            |
| thêng héa kết quả truển sinh phonh shéng     |                                                                                                    | 105000             |
| thong bao ket qua tuyen sinn nhann chong.    | 2 opening mag                                                                                                    | a                  |
|                                              | Ean dung hột nguyên nai xeh tân g                                                                                                    |                    |
| Quay về trang chú                            |                                                                                                    |                    |
|                                              |                                                                                                    |                    |
|                                              |                                                                                                    |                    |
|                                              |                                                                                                    |                    |
|                                              |                                                                                                    |                    |

Ngay sau khi nhà trường thực hiện xong xét tuyển sinh, phụ huynh tra cứu thông tin kết quả tuyển sinh của con em mình ngay trên cổng thông tin tuyển sinh, xem hướng dẫn <u>tai đây</u>

### V. Cập nhật hồ sơ đã nộp

Trường hợp sau khi nộp hồ sơ cho con, nhà trường gửi thông báo hồ sơ của con có sai sót và cho phép phụ huynh cập nhật lại hồ sơ, anh/chị thực hiện **cập nhật hồ sơ** để gửi lại hồ sơ. Anh/chị thực hiện theo hai cách:

#### <u>Cách 1: Tra cứu hồ sơ của con để cập nhật hồ sơ</u>

- Bước 1: <u>Đăng nhập</u> vào cổng tuyển sinh, truy cập vào cổng thông tin của nhà trường.
- Bước 2: Nhấn Tra cứu để tìm kiếm hồ sơ của con

- Bước 3: **Nhập số mã hồ sơ đăng ký:** chính là mã hồ sơ được cung cấp sau khi phụ huynh thực hiện <u>đăng ký tuyển sinh</u> thành công trên cổng tuyển sinh.

Hoặc **Số điện thoại** mà anh/chị đã khai báo tại phần **Thông tin liên lạc** trên hồ sơ đăng ký. Nhấn **Tra cứu** 

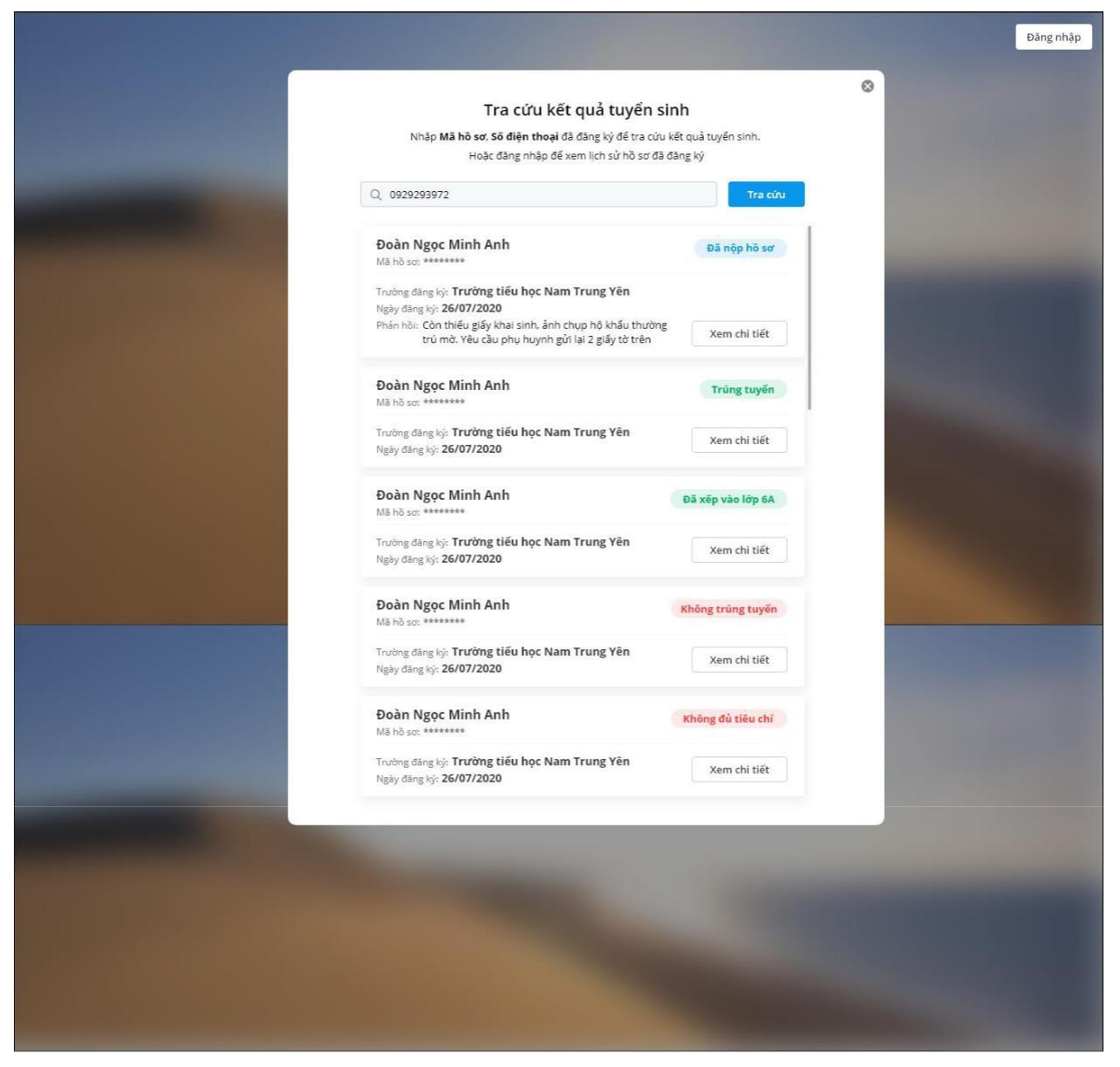

Phần mềm hiển thị danh sách hồ sơ đăng ký tuyển sinh kèm trạng thái hồ sơ: Đã nộp hồ sơ, Trúng tuyển, Không trúng tuyển, Đã xếp lớp, và Không đủ tiêu chí kèm theo phản hồi của Nhà trường (nếu có)

Bước 4: Trường hợp sau khi nộp hồ sơ cho con, phát hiện có sai sót hoặc nhà trường thông báo hồ sơ của con có sai sót thì anh/chị thực hiện sửa như sau:

- Nhấn Xem chi tiết\Cập nhật hồ sơ tại hồ sơ muốn sửa.

|                                                                    |                                                                                                    | Trường THCS Phú Cư         | ờng 🔋 Đăng ký tuyến sinh                                                |                                                   | A During 1      |
|--------------------------------------------------------------------|----------------------------------------------------------------------------------------------------|----------------------------|-------------------------------------------------------------------------|---------------------------------------------------|-----------------|
|                                                                    |                                                                                                    | 1. Chọn nhóm tuyển sinh    | Lấy nhanh thông tin đảng kỳ tuyến sinh từ mã SISAP                      |                                                   |                 |
| Trường THCS Phú Cường 🔰 Đăng ký tuyến sinh                         |                                                                                                    | 2. Hồ sợ định kêm          | Nhập mà SISAP Bắt đầu                                                   |                                                   |                 |
|                                                                    |                                                                                                    | 3. Thông tin cả nhân       | 1. Chọn nhóm tuyến sinh                                                 |                                                   |                 |
|                                                                    | Đảng ký Tuyến si<br>Trường THCS Phú Cường n<br>1. Thông tin cá nhân                                                               | 4. Hộ khẩu thường trú      | Nhôm tuyến sinh *                                                       |                                                   |                 |
|                                                                    |                                                                                                    | 5. Nơi ở hiện tại          |                                                                         |                                                   |                 |
| Trường T                                                           |                                                                                                    | 6. Thông tin cha           | 2. Hồ sơ đính kèm                                                       |                                                   |                 |
| 1. Thông tin cá nhân                                               |                                                                                                    | 7. Thông tin me            | Vui lòng nhập đình kẻm tập tin hình ảnh về các loại giấy tờ sau để giúp | nhà trường xác minh và giải quyết nhanh hồ sơ     |                 |
| Ho và tên: Nguyễn Ngọc Linh Đạn<br>Nghy sinh: ngượện Ngộc Linh Đạn | Họ và tân: Nguyễn Ngọc Linh Đạn Quốc tích: Việt<br>Ngày sinh: 03/03/08/08 Dân tốc: Kinh<br>Giới tính: Nữ<br>2. Hộ khẩu thường trú | 8. Thông tin người giảm hộ | Loại hồ sơ:                                                             | Tệp đính kèm                                      |                 |
| Giới tính: Nữ                                                      |                                                                                                    | 9. Thông tin liên hệ       | Học bạ bản chính*                                                       | D anh_bla_TT.png                                  | Ø×              |
| 2. Hộ khấu thường trú                                              |                                                                                                    |                            | 8ân photo học bạ*                                                       | 13.png                                            | Ø×.             |
|                                                                    |                                                                                                    | n Dhương Và Đi<br>bắt buộc | Lưu ý: Thông tin có dâu * là<br>bắt buộc                                | Giấy chủng nhận hoàn thành chương trình Tiểu học* | Artboard 14.png |
| Tinh/Thành phố: Tinh Binh Dương                                    | Số nhà, đường                                                                                                    |                            | Bản photo Số hộ khẩu*                                                   | C 12.jpg                                          | Ø×.             |
| Quận/Huyển: Thành phố Thủ Đầu l                                    | λόε                                                                                                    |                            | Bản sao giấy khai sinh (hoặc trích lục bản sao giấy khai sinh)*         | Artboard 12.png                                   | Ø×              |
| 3. Nơi ở hiện tại                                                  |                                                                                                    |                            | Giấy chũng nhận ưu tiên (nếu có)                                        | + Thêm tếp                                        |                 |
| Quốc gia: Việt Nam                                                 | Phường/Xã: Ph                                                                                                    |                            | Giấy hẹn hoàn thành thủ tục nhập khẩu của Công an                       | + Thêm tệp                                        |                 |
| Tỉnh/Thành phố: Tỉnh Binh Dương                                    | Số nhà, đường                                                                                                    |                            | Gilly tạm trú (KT3)                                                     | + Thêm têp                                        |                 |
| Quận/Huyện: Thành phố Thủ Dầu l                                    | Ağe                                                                                                    |                            | 144 P + 4 + 1                                                           | Distantia -                                       | 1. A. 1. A.     |
| 4. Thông tin cha                                                   |                                                                                                    |                            |                                                                         |                                                   | Quay lại        |
| Họ tên: Nguyễn Ngọc Anh<br>Số điện thoại:                          | Năm sinh:                                                                                                    | Số CMND/CCCD:              | 1                                                                       |                                                   |                 |

- Cập nhật lại thông tin hồ sơ của con.

#### Lưu ý:

Anh/chị chỉ được phép sửa hồ sơ với những hồ sơ có trạng thái **Đã nộp hồ sơ** hoặc **Không đủ tiêu** chí.

Với những hồ sơ nhà trường gửi thông báo sai sót cho phụ huynh, hiển thị ngay lý do sai sót để phụ huynh dễ dàng cập nhật lại thông tin hồ sơ.

|                                         |                                                                                                    | Trường THCS Phú Cườ                                                                 | ờng 🔰 Đăng ký tuyển sinh                                                |                      | A Durding Trung Th |              |  |
|-----------------------------------------|----------------------------------------------------------------------------------------------------|-------------------------------------------------------------------------------------|-------------------------------------------------------------------------|----------------------|--------------------|--------------|--|
|                                         |                                                                                                    | 1. Chọn nhóm tuyển sinh                                                             | Hồ sơ chưa đạt tiêu chỉ dọ:<br>- Giấy khai sinh không đùng định dạng    |                      |                    |              |  |
|                                         |                                                                                                    | 2. Hồ sơ đính kèm                                                                   | - bia chi tren no so knong trung knop voi dia chi tren glay xac nnan cu | 100                  |                    |              |  |
| Trường THCS Phú Cường   Đăng kỷ tuyến s | Đặng ký tuyến s                                                                                                    | 2. Thông tin củ nhận                                                                | Lấy nhanh thông tin đăng ký tuyến sinh từ mã SISAP                      |                      |                    |              |  |
|                                         |                                                                                                    | St mong on cannan                                                                   | Nhập mã SISAP Bắt đầu                                                   |                      |                    |              |  |
|                                         |                                                                                                    | 4. Hộ khẩu thường trú                                                               | 1. Chọn nhóm tuyển sinh                                                 |                      |                    |              |  |
|                                         |                                                                                                    | 5. Nơi ở hiện tại                                                                   | When every a                                                            |                      |                    |              |  |
|                                         |                                                                                                    | 6. Thông tin cha                                                                    | Lớp 6                                                                   |                      |                    |              |  |
|                                         | 1                                                                                                    | 7 70 200 000                                                                        |                                                                         |                      |                    |              |  |
|                                         |                                                                                                    | 7. Thong tin me                                                                     | 2. Hồ sơ đính kèm                                                       |                      |                    |              |  |
|                                         | 8. Thông tin người giảm hộ                                                                                                  | Vui lòng nhập đỉnh kèm tập tin hình ảnh về các loại giấy tờ sau để giúp             | nhà trường xác minh và giải quyết nhanh hồ s                            | sσ                   |                    |              |  |
|                                         | 1. Thông tin cá nh                                                                                                    | 1. Thông tin cả n<br>Họ và tên: Nguyễn Ng                                           | 1. Thông tin cả nh<br>Họ và tên: Nguyễn Ng                              | 9. Thông tin liên hệ | Loại hồ sơ         | Tệp đính kèm |  |
|                                         | Ngày sinh: 03/03/080                                                                                                    | ày sinh: 03/03/080<br>bất buộc                                                      | Học bạ bản chính*                                                       | anh_bla_TT.png       | 0×                 |              |  |
|                                         | Giới tỉnh: Nữ<br>2. Hộ khẩu thườn<br>Quốc gia: Việt Nam<br>Tỉnh/Thành phố: Tỉnh<br>Quận/Huyện: Thành g<br>3. Nơi ở hiện tại |                                                                                     | Bán photo học bạ*                                                       | 3.png                | 0 ×                |              |  |
|                                         |                                                                                                    | <b>ộ khẩu thườn</b><br>lốc gia: Việt Nam<br>Ih/Thành phố: Tính<br>ặn/Huyện: Thành s | Giấy chứng nhận hoàn thành chương trình Tiểu học*                       | Artboard 14.png      | 0 ×                |              |  |
|                                         |                                                                                                    |                                                                                     | Bán photo Số hộ khẩu*                                                   | 12.jpg               | 0 ×                |              |  |
|                                         |                                                                                                    |                                                                                     | Bản sao giấy khai sinh (hoặc trích lục bản sao giấy khai sinh)*         | Artboard 12.png      | 0 ×                |              |  |
|                                         |                                                                                                    |                                                                                     | Giấy chứng nhận ưu tiên (nếu có)                                        | + Thêm têp           |                    |              |  |
|                                         |                                                                                                    |                                                                                     |                                                                         | B                    | A                  |              |  |
|                                         | Quốc gia: Việt Nam                                                                                                    |                                                                                     |                                                                         |                      | Quay lại Gửi h     |              |  |
|                                         | Tinh/Thành phố: TinhL                                                                                                    | é Thứ Đầu Một                                                                       |                                                                         | 4                    |                    |              |  |
|                                         | quantitayen. manin pr                                                                                                    |                                                                                     |                                                                         |                      |                    |              |  |
|                                         | 4. Thong tin cha                                                                                                    |                                                                                     |                                                                         | 1                    |                    |              |  |
|                                         | Ho tên: Nguyễn Ngọc A                                                                                                    | nh Năm sinh:                                                                        | Số CMND/CCCD:                                                           |                      |                    |              |  |

- Sau khi hoàn tất nhấn Gửi hồ sơ để gửi lại hồ sơ sau khi cập nhật.

### <u>Cách 2: Tra cứu lịch sử đăng ký tuyển sinh</u>

- Bước 1: <u>Đăng nhập</u> vào cổng thông tin tuyển sinh

- Bước 2: Nhấn vào biểu tượng ảnh đại diện ở góc phải màn hình, chọn **Lịch sử đăng ký tuyển** sinh Phần mềm hiển thị lịch sử đăng ký tuyển sinh của anh/chị.

|                            |                                                                                                    |                                |      | Đãng n |
|----------------------------|----------------------------------------------------------------------------------------------------|--------------------------------|------|--------|
|                            |                                                                                                    |                                | 0    |        |
|                            | Tra cứu kết quả tuyển si                                                                                                    | nh                             |      |        |
|                            | Nhập <b>Mã hỗ sơ, Sõ điện thoại</b> đã đàng ký để tra cứu<br>Hoặc đăng nhập để xem lịch sử hồ sơ đã ć                                                  | kết quả tuyến sinh.<br>Jăng ký |      |        |
|                            | Q 0929293972                                                                                                    | Tra cứu                        |      |        |
| and the second division of | Đoàn Ngọc Minh Anh<br>Mã hỗ sơ: *******                                                                                                    | Đã nộp hồ sơ                   |      |        |
|                            | Trường đăng kộ: <b>Trường tiếu học Nam Trung Yên</b><br>Ngày đăng kộ: <b>26/07/2020</b><br>Dhân hậi: Cộn thiếu giấu khai sinh, ảnh chun hỗ khấu thường |                                | 1000 |        |
|                            | trú mờ. Yêu cầu phụ huynh gửi lại 2 giấy tờ trên                                                                                                    | Xem chi tiết                   |      |        |
|                            | Đoàn Ngọc Minh Anh<br>Mã hà sơ: *******                                                                                                    | Trúng tuyến                    |      |        |
|                            | Trường dâng ký: <b>Trường tiểu học Nam Trung Yên</b><br>Ngày đáng ký: <b>26/07/2020</b>                                                                | Xem chi tiết                   |      |        |
|                            | Đoàn Ngọc Minh Anh<br>Mã hồ sơ: *******                                                                                                    | Đã xếp vào lớp 6A              |      |        |
|                            | Trường đăng ký: <b>Trường tiểu học Nam Trung Yên</b><br>Ngày đăng ký: <b>26/07/2020</b>                                                                | Xem chi tiết                   | Sec. |        |
|                            | Đoàn Ngọc Minh Anh<br>Mã hồ sơ: *******                                                                                                    | Không trúng tuyến              |      |        |
|                            | Trường đăng ký: <b>Trường tiểu học Nam Trung Yên</b><br>Ngày đăng ký: <b>26/07/2020</b>                                                                | Xem chi tiết                   |      |        |
|                            | Đoàn Ngọc Minh Anh<br>Mã hỗ sơ: *******                                                                                                    | Không đủ tiêu chí              |      |        |
|                            | Trường đăng ký: <b>Trường tiểu học Nam Trung Yên</b><br>Ngày đăng ký: <b>26/07/2020</b>                                                                | Xem chi tiết                   |      |        |
|                            |                                                                                                    |                                |      |        |
|                            |                                                                                                    |                                |      |        |
|                            |                                                                                                    |                                |      |        |
|                            |                                                                                                    |                                |      |        |
|                            |                                                                                                    |                                |      |        |
|                            |                                                                                                    |                                |      |        |

Trường hợp phụ huynh phát hiện sai sót hoặc nhà trường gửi thông báo về sai sót hồ sơ đăng ký, anh/chị thực hiện cập nhật lại hồ sơ như sau:

 $\checkmark$ 

Nhấn Xem chi tiết\Cập nhật hóa đơn tại hồ sơ muốn sửa.

|                       |                                                                                                    |                                                 | Trường THCS Phú Cường      | Đăng ký tuyến sinh                                                                                                    |                  | A During Tr |
|-----------------------|----------------------------------------------------------------------------------------------------|-------------------------------------------------|----------------------------|----------------------------------------------------------------------------------------------------|------------------|-------------|
|                       |                                                                                                    |                                                 | 1. Chọn nhóm tuyển sinh    | Lấy nhanh thông tin đãng ký tuyển sinh từ mã SISAP                                                                    |                  |             |
| uràng THCS Phú Curàng | Đồng kủ truiện cính                                                                                     |                                                 | 2. Hồ sự định kêm          | Nhập mà SISAP Bắt đầu                                                                                                 |                  |             |
| uong mes mu cuong     | build by cayen sinn                                                                                     | _                                               | 3. Thông tin cả nhân       | 1. Chọn nhóm tuyến sinh                                                                                               |                  |             |
|                       |                                                                                                    |                                                 | 4. Hộ khẩu thường trú      | Nhôm tuyến sinh *                                                                                                    |                  |             |
|                       | Đăng ký Tuyến si<br>Trường THCS Phủ Cường n.<br>1. Thông tin cá nhân                                    |                                                 | 5. Nơi ở hiện tại          | COPP V                                                                                                    |                  |             |
|                       |                                                                                                    |                                                 | 6. Thông tin cha           | 2. Hồ sơ đính kèm                                                                                                    |                  |             |
|                       |                                                                                                    |                                                 | 7. Thông tin mẹ            | Vui lòng nhập đình kèm tập tin hình ảnh về các loại giấy tờ sau để giúp nhà trường xác minh và giải quyết nhanh hồ sơ |                  |             |
|                       | Họ và tên: Nguyễn Ngọc Lình Đạn Quốc tịch: Việt<br>Ngày sinh: 03/03/0808 Dân tộc: Kinh<br>Giới tính: Nữ | Quốc tịch: Việt                                 | 8. Thông tin người giám hộ | Loại hồ sơ                                                                                                    | Tệp đính kèm     |             |
|                       |                                                                                                    | Den Life, Kinn                                  | 9. Thông tin liên hệ       | Học ba bản chính*                                                                                                    | D anh_bla_TT.png | ø ×         |
|                       | 2. Hộ khấu thường trú                                                                                   | Phường/Xâ: Ph<br>Số nhà, đường<br>Phường/Xâ: Ph |                            | Bản photo học ba*                                                                                                    | D 3.png          | 0×          |
|                       | Quốc ela: Việt Nam                                                                                      |                                                 | bắt buộc                   | Giấy chúng nhận hoàn thành chương trình Tiểu học*                                                                     | Artboard 14.png  | 0×          |
|                       | Tinh/Thành phố: Tinh Binh Dương                                                                         |                                                 |                            | Bản photo Số hộ khẩu*                                                                                                 | C 12 jpg         | 0 ×         |
|                       | Quân/Huyên: Thành phố Thủ Dầu Một                                                                       |                                                 |                            | Bản sao giấy khai sinh (hoặc trích lục bản sao giấy khai sinh)*                                                       | Artboard 12.png  | Ø×          |
|                       | 3. Nơi ở hiện tại                                                                                       |                                                 |                            | Giấy chũng nhận ưu tiên (nếu có)                                                                                      | + Thêm tếp       |             |
|                       | Quốc gia: Việt Nam                                                                                      |                                                 |                            | Giấy hẹn hoàn thành thủ tục nhập khẩu của Công an                                                                     | + Thêm tếp       |             |
|                       | Tỉnh/Thành phố: Tỉnh Binh Dương                                                                         | Số nhà, đường                                   |                            | Giấy tạm trú (KT3)                                                                                                    | + Thêm têp       |             |
|                       | Quân/Huyên: Thành phố Thủ Dầu Một                                                                       |                                                 |                            | and the second                                                                                                    | D                | 0.000       |
|                       | 4. Thông tin cha                                                                                        |                                                 |                            |                                                                                                    |                  | Quay lại    |
|                       | Họ tên: Nguyễn Ngọc Anh<br>Số điện thoại:                                                               | Năm sinh:                                       | Số CMND/CCCD:              | 1                                                                                                    |                  |             |

Cập nhật lại thông tin hồ sơ của con.

#### Lưu ý:

Anh/chị chỉ được phép sửa hồ sơ với những hồ sơ có trạng thái **Đã nộp hồ sơ** hoặc **Không đủ tiêu** chí.

Với những hồ sơ nhà trường gửi thông báo sai sót cho phụ huynh, hiển thị ngay lý do sai sót để phụ huynh dễ dàng cập nhật lại thông tin hồ sơ.

|                                         |                                                                                                    | Trường THCS Phú Cườ                               | ng Dăng ký tuyến sinh                                                                                                    |                 | A Dương Trung Th |
|-----------------------------------------|----------------------------------------------------------------------------------------------------|---------------------------------------------------|----------------------------------------------------------------------------------------------------|-----------------|------------------|
|                                         |                                                                                                    | 1. Chọn nhóm tuyển sinh                           | Hồ sợ chưa đạt tiêu chỉ dọ:<br>- Giấy khai sinh không đúng định dạng<br>- Địa chỉ trên hồ sợ không trùng khóp với địa chỉ trên giấy xác nhận ( | ar trú          |                  |
| ~                                       |                                                                                                    | 2. Hồ sơ đỉnh kèm                                 | I for about the set of the side side side sides SI and SI FAD                                                                                  |                 |                  |
| Trường THCS Phú Cường 📋 Đăng ký tuyến s | 3. Thông tin cá nhân                                                                                      | Lay mann thong tin dang ky tuyen sinn to ma sisap |                                                                                                    |                 |                  |
|                                         |                                                                                                    | 4. Hộ khấu thường trú                             | Bat dau                                                                                                    |                 |                  |
|                                         |                                                                                                    | P ALL REPORT                                      | 1. Chọn nhóm tuyên sinh                                                                                                    |                 |                  |
|                                         |                                                                                                    | 5. Noi o nien tai                                 | Nhôm tuyển sinh *                                                                                                    |                 |                  |
|                                         |                                                                                                    | 6. Thông tin cha                                  | Lớp 6 🗸 🗸                                                                                                    |                 |                  |
|                                         |                                                                                                    | 7. Thông tin mẹ                                   | 2 Hồ sự đính kàm                                                                                                    |                 |                  |
|                                         |                                                                                                    | 8. Thông tin người giám hộ                        | Vui lòng nhập đính kèm tập tin hình ảnh về các loại giấy tờ sau để giú;                                                                        | sa              |                  |
|                                         | 1. Thông tin cá nl                                                                                        | 9. Thông tin liên hệ                              | Loại hỗ sơ                                                                                                    | Tệp đính kèm    |                  |
|                                         | Ngày sinh: 03/03/080                                                                                      | Lưu ý: Thông tin có dấu * là                      | Học ba bản chính*                                                                                                    | anh_bia_TT.png  | 0 ×              |
|                                         | Giới tính: Nữ                                                                                             | bất buộc                                          | Bân photo học ba*                                                                                                    | 3.png           | A ×              |
|                                         | <ol> <li>Hộ khẩu thười<br/>Quốc gia: Việt Nam<br/>Tinh/Thành phố: Tinh<br/>Quận/Huyện: Thành ş</li> </ol> |                                                   | Giấy chứng nhận hoàn thành chương trình Tiểu học#                                                                                              | Artboard 14.png | B ×              |
|                                         |                                                                                                    |                                                   | Bản photo Số hô khẩu*                                                                                                    | 12.ipg          | 1 ×              |
|                                         |                                                                                                    |                                                   | Bản sao riấy khai sinh (hoặc trịch lục bản sao riấy khai sinh)*                                                                                | Artboard 12.png | P ×              |
|                                         |                                                                                                    |                                                   | Giấy chứng nhận ựn tiên (nếu có)                                                                                                    | + Thêm têp      | V / ~            |
|                                         | 3. Nơi ở hiện tại                                                                                         |                                                   |                                                                                                    | Distance        | A                |
|                                         | Quốc gia: Việt Nam                                                                                        |                                                   |                                                                                                    |                 | Quay lại Gửi hi  |
|                                         | Tinh/Thành phố: Tinh                                                                                      | aansa madamee                                     |                                                                                                    | 4               |                  |
|                                         | Quân/Huyên: Thành ph                                                                                      | ố Thủ Dầu Một                                     |                                                                                                    |                 |                  |
|                                         |                                                                                                    |                                                   |                                                                                                    |                 |                  |
|                                         | 4. Thông tin cha                                                                                          |                                                   |                                                                                                    |                 |                  |

Sau khi hoàn tất nhấn Gửi hồ sơ để gửi lại hồ sơ sau khi cập nhật.

# B. <u>TRA CỨU KẾT QUẢ TUYỂN SINH</u>

#### Mục đích

Ngay sau khi nhà trường thực hiện xong xét tuyển sinh, phụ huynh tra cứu được thông tin kết quả tuyển sinh của con em mình ngay trên cổng thông tin tuyển sinh.

### I. <u>Tra cứu trên cổng tuyển sinh</u>

Các bước thực hiện

- Bước 1: Truy cập vào cổng thông tin tuyển sinh nhà trường
- Bước 2: Chọn Tra cứu

Bước 3: Nhập số mã hồ sơ đăng ký: chính là mã hồ sơ được cung cấp sau khi phụ huynh thự c hiện <u>đăng ký tuyển sinh</u> thành công trên cổng tuyển sinh.
 Hoặc Số điện thoại mà anh/chị đã khai báo tại phần Thông tin liên lạc trên hồ sơ đăng ký. Nhấn Tra cứu

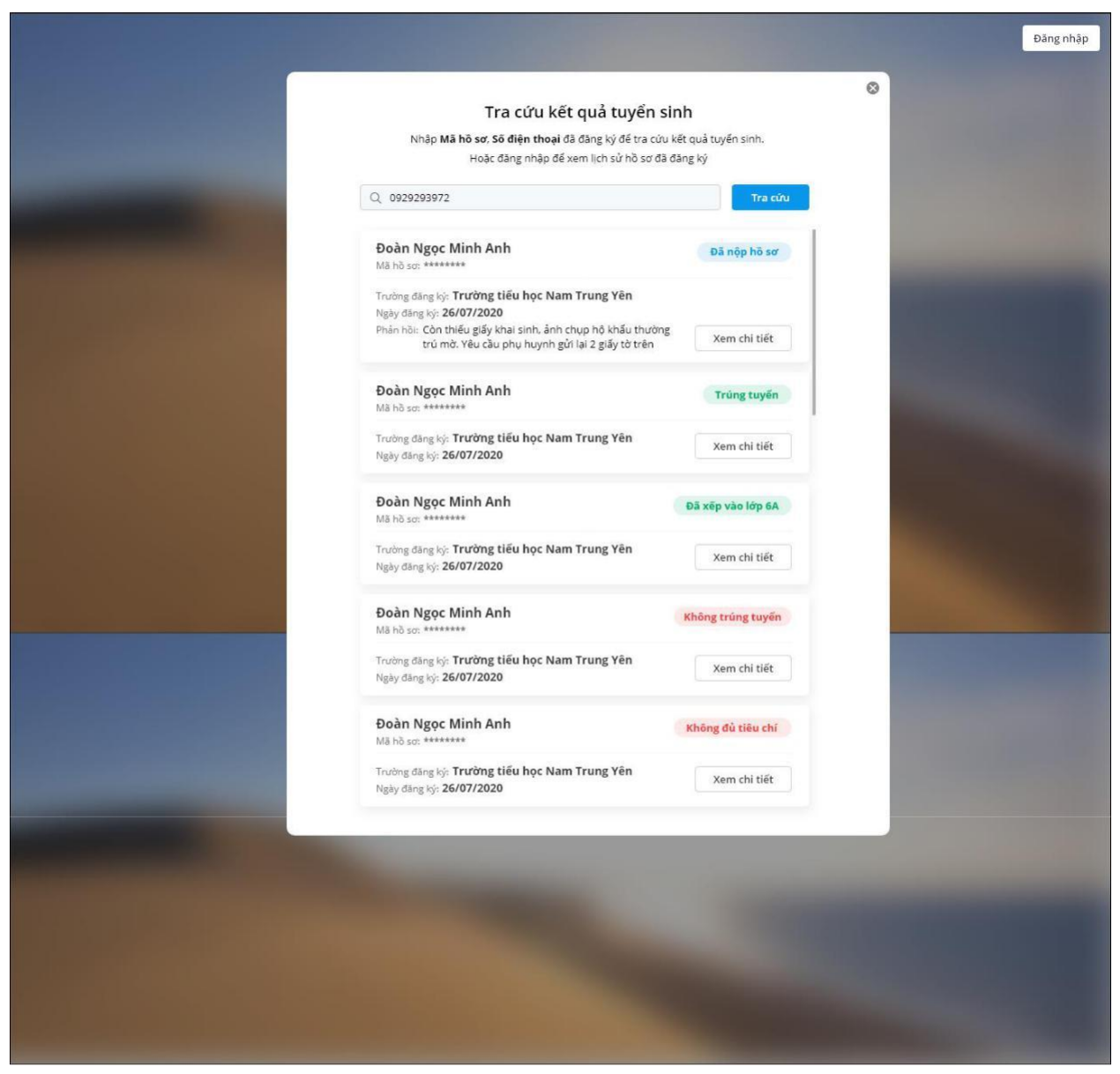

Phần mềm hiển thị danh sách hồ sơ mà anh/chị đã đăng ký tuyển sinh cho các con kèm trạng thái hồ sơ: Đã nộp hồ sơ, Trúng tuyển, Không trúng tuyển, Đã xếp lớp, và Không đủ tiêu chí
Trường hợp nhà trường thiết lập cho phép phụ huynh nộp lại hồ sơ chưa xét duyệt. Sau khi nộp hồ sơ cho con, phát hiện có sai sót hoặc nhà trường thông báo hồ sơ của con có sai sót thì anh/chị thực hiện sửa như sau:

0

Nhấn Xem chi tiết\Cập nhật hồ sơ tại hồ sơ của con muốn sửa.

|                                                                                | Trường THCS Phú Cư                       | ờng Dăng ký tuyến sinh                                                  |                                               | A During Trung Th |
|--------------------------------------------------------------------------------|------------------------------------------|-------------------------------------------------------------------------|-----------------------------------------------|-------------------|
|                                                                                | 1. Chọn nhóm tuyển sinh                  | Lấy nhanh thông tin đăng ký tuyển sinh từ mã SiSAP                      |                                               |                   |
| Truring THCS Phú Curing Đặng ký tuyến sinh                                     | 2. Hồ sơ định kêm                        | Nhập mà SGAP Bắt đầu                                                    |                                               |                   |
| having meaning of build by cardination                                         | 3. Thông tin cả nhân                     | 1. Chọn nhóm tuyến sinh                                                 |                                               |                   |
|                                                                                | 4. Hộ khẩu thường trú                    | Nhôm tuyến sinh *                                                       |                                               |                   |
| Đăng ký Tuyến s                                                                | 5. Nơi ở hiện tại                        |                                                                         |                                               |                   |
| Trường THCS Phú Cường r                                                        | 6. Thông tin cha                         | 2. Hồ sơ đính kèm                                                       |                                               |                   |
| 1. Thông tin cá nhân                                                           | 7. Thông tin mẹ                          | Vui lòng nhập đình kẻm tập tin hình ảnh về các loại giấy từ sau để giúp | nhà trường xác minh và giải quyết nhanh hồ sơ |                   |
| Họ và tên: Nguyễn Ngọc Linh Đạn Quốc tịch: Vi                                  | t<br>8. Thông tin người giám hồ          | Loại hỗ sơ                                                              | Tệp đỉnh kèm                                  |                   |
| Ngày sinh: 03/03/0808 Dân tộc: Kinh<br>Giới tính; Nữ                           | O Thior to Ma hi                         | Học bạ bản chính*                                                       | anh_bla_TT.png                                | 0 ×               |
| 3 Hill John Strathant and                                                      | ar tudoğ minderindi                      | Bản photo học bạ*                                                       | D 3.png                                       | 0 ×               |
| 2. Hộ kiau dương đu                                                            | Lưu ý: Thông tin có dấu * là<br>bắt buộc | Giếy chủng nhận hoàn thành chương trình Tiểu học*                       | Artboard 14.png                               | 0 ×               |
| Quoc gut viet Nam Phương/Xa: i<br>Tỉnh/Thành phố: Tỉnh Binh Dương Số nhà, đườn | e                                        | Bản photo Số hộ khẩu*                                                   | 12.jpg                                        | 0 ×               |
| Quân/Huyên: Thành phố Thủ Dâu Một                                              |                                          | Bản sao giấy khai sinh (hoặc trích lục bản sao giấy khai sinh)*         | Artboard 12.prg                               | 0 ×               |
| 3. Nơi ở hiện tại                                                              |                                          | Giãy chũng nhận ưu tiên (nếu có)                                        | + Thêm têp                                    |                   |
| Quốc gia: Việt Nam Phường/Xã: I                                                | n                                        | Giấy hẹn hoàn thành thủ tục nhập khẩu của Công an                       | + Thêm tếp                                    |                   |
| Tỉnh/Thành phố: Tỉnh Bình Dương Số nhà, đườn                                   | c                                        | Giấy tạm trú (KT3)                                                      | + Thêm têp                                    |                   |
| Quận/Huyện: Thành phố Thủ Dầu Một                                              |                                          | and the second                                                          | (Namasa)                                      | (A. 14)           |
| 4. Thông tin cha                                                               |                                          |                                                                         |                                               | Quay lại Gửi hà   |
| Ho tên: Nguyễn Ngọc Anh Năm sinh:<br>Số điện thoại:                            | Số CMND/CCCD:                            | 1                                                                       |                                               |                   |

• Cập nhật lại thông tin hồ sơ của con.

Sau khi hoàn tất nhấn **Gửi hồ sơ** để gửi lại hồ sơ đã cập nhật.

#### Lưu ý:

0

• Anh/chị cần đăng nhập vào cổng thông tin tuyển sinh để cập nhật lại hồ sơ đăng ký tuyển sinh, trường hợp chưa đăng nhập vào cổng thông tin tuyển sinh, khi nhấn **Cập nhật hồ sơ** thì phần mềm tự động chuyển tới màn hình đăng nhập để anh/chị tiến hành đăng nhập.

• Với những hồ sơ nhà trường gửi thông báo sai sót cho phụ huynh, hiển thị ngay lý do sai sót để phụ huynh dễ dàng cập nhật lại thông tin hồ sơ.

|                                         |                                                                                                    | Trường THCS Phú Cườ                               | ờng 🔰 Đăng ký tuyến sinh                                                                                                    |                                                                                            | A Dương Trung                      |
|-----------------------------------------|----------------------------------------------------------------------------------------------------|---------------------------------------------------|----------------------------------------------------------------------------------------------------|--------------------------------------------------------------------------------------------|------------------------------------|
|                                         |                                                                                                    | 1. Chọn nhóm tuyển sinh                           | Hồ sơ chưa đạt tiểu chí dọ:<br>- Giấy khai sinh không đùng đình dạng<br>- Địa chỉ trên hồ sơ không trùng khôp với địa chỉ trên giấy xác nhân cự                                                                                                    | ư trú                                                                                      |                                    |
|                                         |                                                                                                    | 2. Hồ sơ đính kèm                                 |                                                                                                    |                                                                                            |                                    |
| Trường THCS Phú Cường 📋 Đăng ký tuyển s | 3. Thông tin cá nhân                                                                                                    | Lay mann triong un dang ky tuyen sinn to ma siske |                                                                                                    |                                                                                            |                                    |
|                                         |                                                                                                    | 4. Hộ khẩu thường trú                             | Bat Cau                                                                                                    |                                                                                            |                                    |
|                                         |                                                                                                    | e nucleostati                                     | 1. Chọn nhóm tuyên sinh                                                                                                    |                                                                                            |                                    |
|                                         | 1. Thông tin cá n                                                                                                    | 5. Noi o hiện tại                                 | Nhôm tuyến sinh *                                                                                                    |                                                                                            |                                    |
|                                         |                                                                                                    | 6. Thông tin cha                                  | Lớp 6 🗸 🗸                                                                                                    |                                                                                            |                                    |
|                                         |                                                                                                    | 7. Thông tin mẹ                                   | 2 Hồ sợ đính kèm                                                                                                    |                                                                                            |                                    |
|                                         |                                                                                                    | 8. Thông tin người giảm hộ                        | Vui lòng nhập đính kém tập tin hình ảnh về các loại giấy tở sau để giúp                                                                                                    | nhà trường xác minh và giải quyết nhanh hồ s                                               | sơ                                 |
|                                         |                                                                                                    | 9. Thông tin liên hệ                              | Loại hỗ sơ                                                                                                    | Tệp đính kèm                                                                               |                                    |
|                                         | Ngày sinh: 03/03/080                                                                                                    | Lưu ý: Thông tin có dấu * là                      | Học ba bản chính*                                                                                                    | anh_bia_TT.png                                                                             | Ø×.                                |
|                                         | Giới tính: Nữ                                                                                                    | bat buộc                                          | Bàn photo học ba*                                                                                                    | 3.png                                                                                      | Ø ×                                |
|                                         | 2. Hộ khẩu thười                                                                                                    |                                                   | Giảy chứng nhận hoàn thành chương trình Tiểu học*                                                                                                    | Diarthoard 14 ppr                                                                          |                                    |
|                                         | A STATUTE AND A STATUTE AND A ST |                                                   | and the state of the state of t |                                                                                            | a x                                |
|                                         | Quốc gia: Việt Nam                                                                                                    |                                                   | Bản photo Số hộ khẩu*                                                                                                    | 12.jpg                                                                                     | Ø×                                 |
|                                         | Quốc gia: Việt Nam<br>Tỉnh/Thành phố: Tỉnh                                                                                                    |                                                   | Bản photo Số hộ khẩu*<br>Bản sao giấy khai sinh (hoặc trịch lục bản sao giấy khai sinh)*                                                                                                    | Artboard 12.prg     Artboard 12.prg                                                        |                                    |
|                                         | Quốc gia: Việt Nam<br>Tỉnh/Thành phố: Tỉnh<br>Quận/Huyện: Thành p                                                                                                    |                                                   | Bản photo 56 hó khẩu*<br>Bản sao giấy khai sinh (hoặc trích lục bản sao giấy khai sinh)*<br>Giấy chứng nhận ưu tiên (nếu có)                                                                                                    | 12.jpg     Artboard 12.png     Artboard 12.png     + Thêm tếp                              | 0 ×<br>0 ×<br>0 ×                  |
|                                         | Quốc gia: Việt Nam<br>Tính/Thành phố: Tính<br>Quân/Huyện: Thành g<br>3. Nơi ở hiện tại                                                                                                    |                                                   | Bản photo Số hô khẩu*<br>Bản sao giấy khai sinh (hoặc trịch lục bản sao giấy khai sinh)*<br>Giấy chứng nhận ưu tiên (nếu cô)                                                                                                    | C 12jpg C Artboard 12,png + Thêm têp                                                       |                                    |
|                                         | Quốc gia: Việt Nam<br>Tỉnh/Thănh phố: Tỉnh<br>Quân/Huyện: Thành c<br><b>3. Nơi ở hiện tại</b><br>Quốc gia: Việt Nam<br>Tịnh/Thành nhố: Tịnh                                                                                                    |                                                   | Bản photo 56 hó khẩu*<br>Bản sao giấy khai sinh (hoặc trích lục bản sao giấy khai sinh)*<br>Giấy chứng nhận ưu tiên (nếu có)                                                                                                    | <ul> <li>Actoard 12,pg</li> <li>12,jgg</li> <li>Actoard 12,pg</li> <li>Thêm têp</li> </ul> | ₽ ×<br>₽ ×<br>₽ ×<br>Quay lại Cứ   |
|                                         | Quốc gia: Việt Nam<br>Tình/Thành phố: Tình<br>Quân/Huyện: Thành g<br>3. Nơi ở hiện tại<br>Quốc gia: Việt Nam<br>Tình/Thành phố: Tình<br>Quân/Huyện: Thành ph                                                                                                    | 5 Thủ Dâu Một                                     | Bản photo 56 hô khẩu*<br>Bản sao giấy khai sinh (hoặc trích lục bản sao giấy khai sinh)*<br>Giấy chứng nhận ưu tiên (nếu cô)                                                                                                    | Attoart 12,pg     Attoard 12,pg     Thêm tếp                                               | D ×<br>D ×<br>D ×<br>Quay lại Giới |
|                                         | Quốc gia: Việt Nam<br>Tình/Thành phố: Tình<br>Quân/Huyện: Thành g<br>3. Nơi ở hiện tại<br>Quốc gia: Việt Nam<br>Tình/Thành phố: Tình<br>Quân/Huyện: Thành phi<br>4. Thông tin cha                                                                                                    | ó Thủ Dâu Một                                     | Bản photo Số hộ khẩu*<br>Bản sao giấy khai sinh (hoặc trích lực bản sao giấy khai sinh)*<br>Giấy chứng nhận ưu tiên (nếu cô)                                                                                                    | Attoard 12.prg     Attoard 12.prg     Thien 8p                                             | D ×<br>D ×<br>D ×<br>Quay lai Coor |

• Anh/chị chỉ được phép Cập nhật lại hồ sơ nếu chưa hết hạn đăng ký tuyển sinh.

**Lưu ý:** Trường hợp phụ huynh đăng nhập vào cổng tuyển sinh bằng tài khoản MISA ID để nộp hồ sơ tuyển sinh cho con, phụ huynh có thể tức thời nhận thông báo/ tra cứu nhanh kết quả tuyển sinh trên ứng dụng SISAP – Dịch vụ chia sẻ thông tin nhà trường, phụ huynh (Xem hướng dẫn tra cứu <u>tai đây)</u>

### II. Phụ huynh tra cứu kết quả tuyển sinh của con trên SISAP

Sau khi tải và cài đặt ứng dụng SISAP (xem hướng dẫn <u>tại</u>
 <u>đây</u>) Anh/chị chạm vào Hồ sơ tuyển sinh

| 1X01     |                     |              |     | V   |
|----------|---------------------|--------------|-----|-----|
|          |                     | Thiết lập    |     |     |
| 8        | Huyến Pl<br>0947808 | nem<br>400   |     | 3   |
| 🕗 Xe     | m dữ liệu           | måu          |     | 0   |
| 🥑 н      | ś sơ tuyển          | sinh         |     |     |
| Ct       | ion con/Th          | năm con      |     |     |
| Di Q     | ing ký dịch         | vu SISAP     |     |     |
| 🕐 Th     | ay đối mà           | t khẩu       |     |     |
| О мі     | ā bāo vē, x         | éc thực 2 bụ | iðc |     |
| 0 Th     | ông báo ti          | i MISA       |     |     |
| <b>a</b> | ip ý vði nh         | à phát triển |     |     |
| G GI     | ời thiệu ch         | o ban        |     |     |
| 0 TH     | ông tin sá          | n phẩm       |     |     |
| B H      | trơ                 |              |     |     |
| 1102     | 81                  | (B)          | 0   | 000 |

• Anh/chị tra cứu kết quả tuyển sinh của các con theo số điện thoại đăng ký trong hồ sơ hoặc theo mã hồ sơ

#### ✓ <u>Trường hợp tra cứu theo mã số điện thoại</u>

- Bước 1: Chọn Phương thức tra cứu: Tra cứu theo số điện thoại

- Bước 2: Nhập số điện thoại đã đăng ký trong hồ sơ tuyển sinh của con

| 17:09 중 ■.'                                                                   |
|-------------------------------------------------------------------------------|
| <b>Κ</b> Τra cứu                                                              |
| Chọn phương thức tra cứu                                                      |
| Tra cứu theo số điện thoại                                                    |
| Tra cứu theo số điện thoại                                                    |
| Tra cứu theo mã hồ sơ                                                         |
| 0947608400                                                                    |
| hing Mã hổ sơ hoặc số điện thoại đã đăng kỳ để tra cứu kết quả<br>tuyển sinh. |
| Тга си́и                                                                      |
|                                                                               |

- Bước 3: Nhấn **Tra cứu.** Ứng dụng hiển thị hồ sơ theo số điện thoại vừa nhập kèm kết quả hồ sơ

Nhấn Xem chi tiết để xem hồ sơ của con

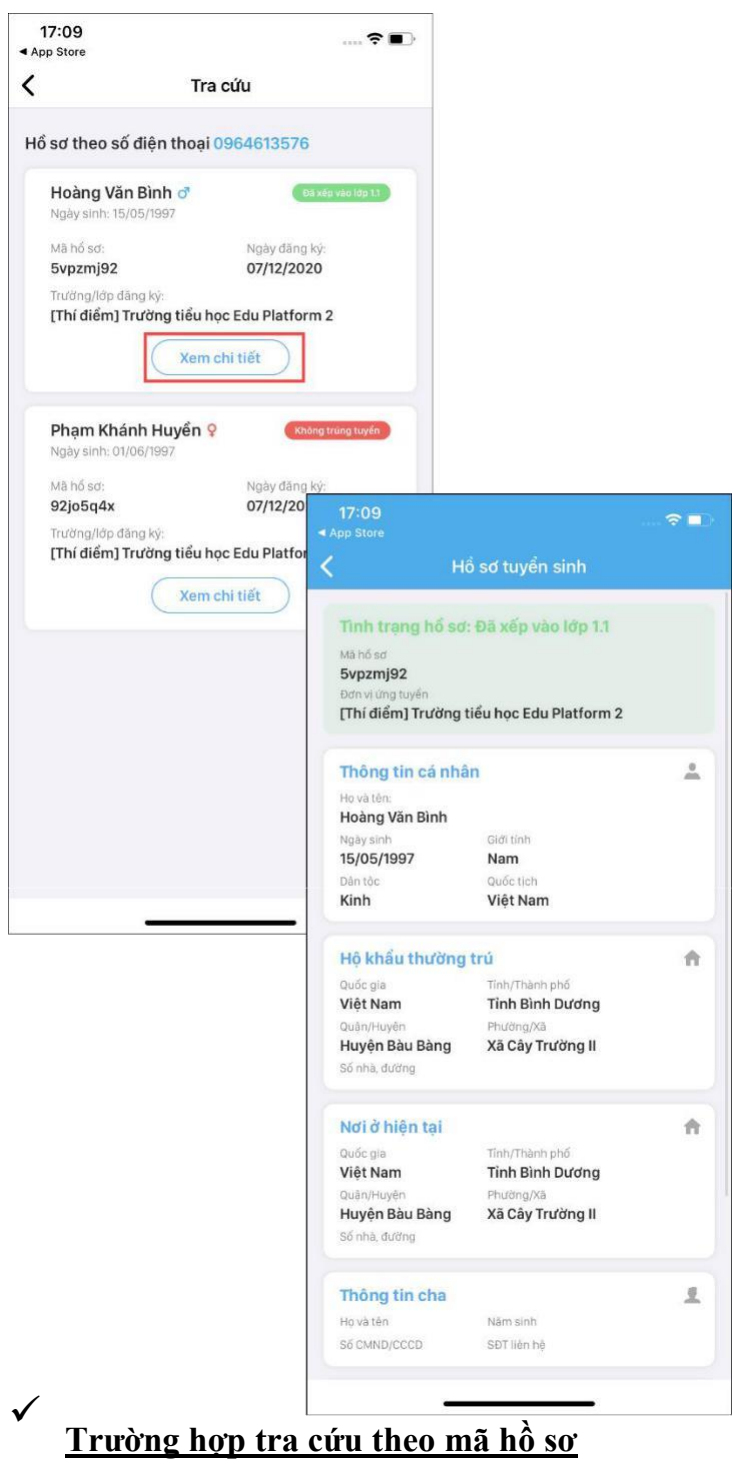

Sau khi phụ huynh nộp hồ sơ tuyển sinh cho con qua cổng thông tin tuyển sinh nhà trường, phần mềm cung cấp **Mã hồ sơ đăng ký** để phụ huynh dễ dàng theo dõi kết quả tuyển sinh. Anh/chị sử dụng mã này để cứu kết quả tuyển sinh của con trên ứng dụng SISAP.

- Bước 1: Chọn Phương thức tra cứu: Tra cứu theo mã hồ sơ

- Bước 2: Nhập mã hồ sơ của con, nhấn **Tra cứu.** Ứng dụng hiển thị hồ sơ theo mã hồ sơ vừa nhập kèm kết quả hồ sơ.

| Chon phương<br>Tra cứu theo m<br>Mã hố sơ | Tra cứu<br>thức tra cứu<br>â hỏ sơ | 1 |
|-------------------------------------------|------------------------------------|---|
| Chon phương<br>Tra cứu theo m<br>Mã hổ sơ | thức tra cứu<br>â hó sơ            | Ĵ |
| Tra cưu theo m<br>Mã hố sơ                | á hó sơ                            | Ŷ |
| Mã hố sơ                                  |                                    |   |
| CRASSED ED.                               |                                    | 0 |
| sidoed4x                                  |                                    | 2 |
|                                           |                                    |   |
|                                           |                                    |   |
|                                           |                                    |   |
|                                           |                                    | - |

- Bước 3: Nhấn Xem chi tiết để xem hồ sơ của con

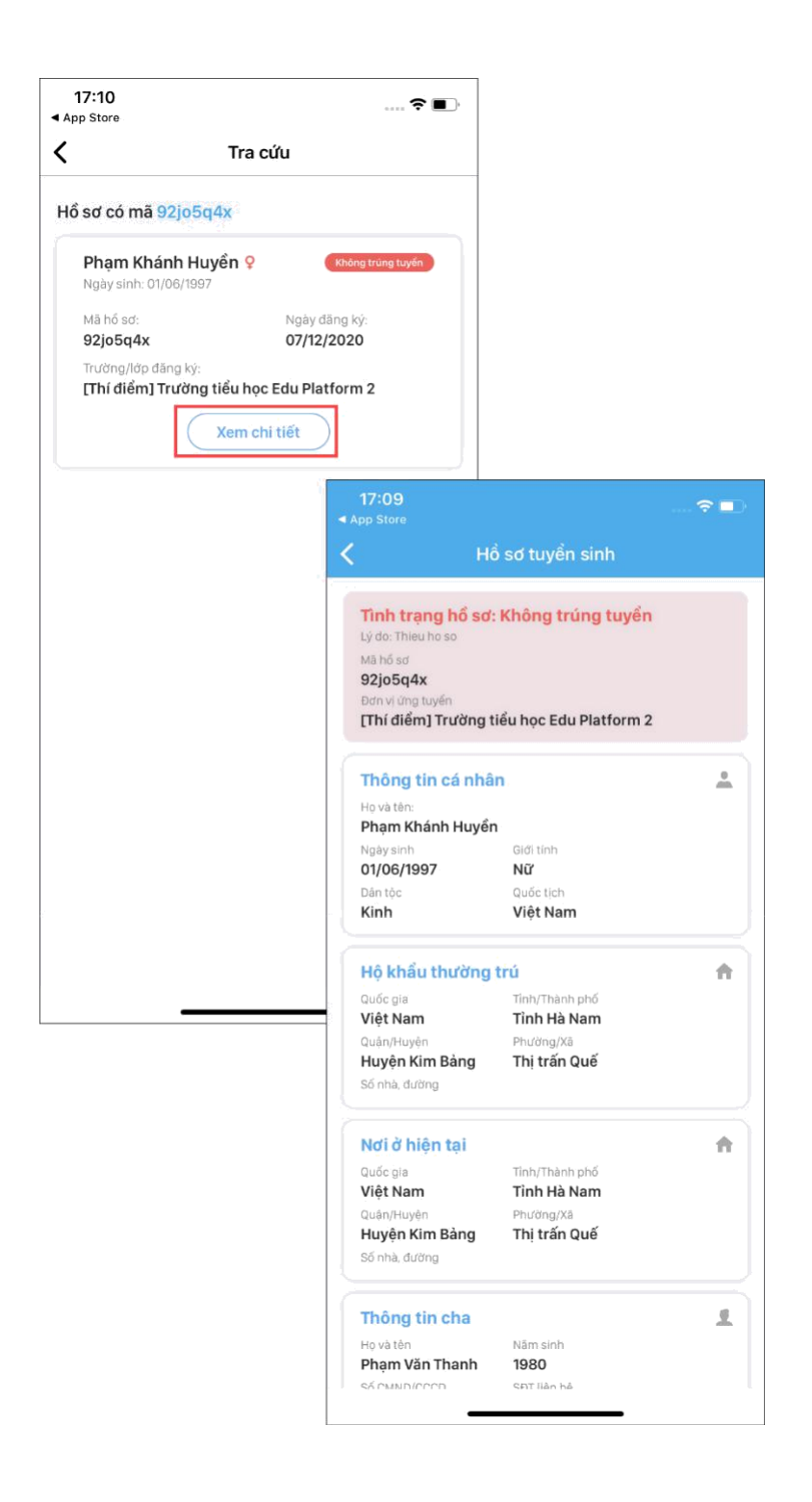

## KÍNH CHÚC QUÝ PHỤ HUYNH ĐĂNG KÝ THÀNH CÔNG!